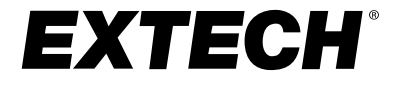

## MANUEL D'UTILISATION

# Thermomètre IR d'imagerie thermique

**MODÈLE IRC130** 

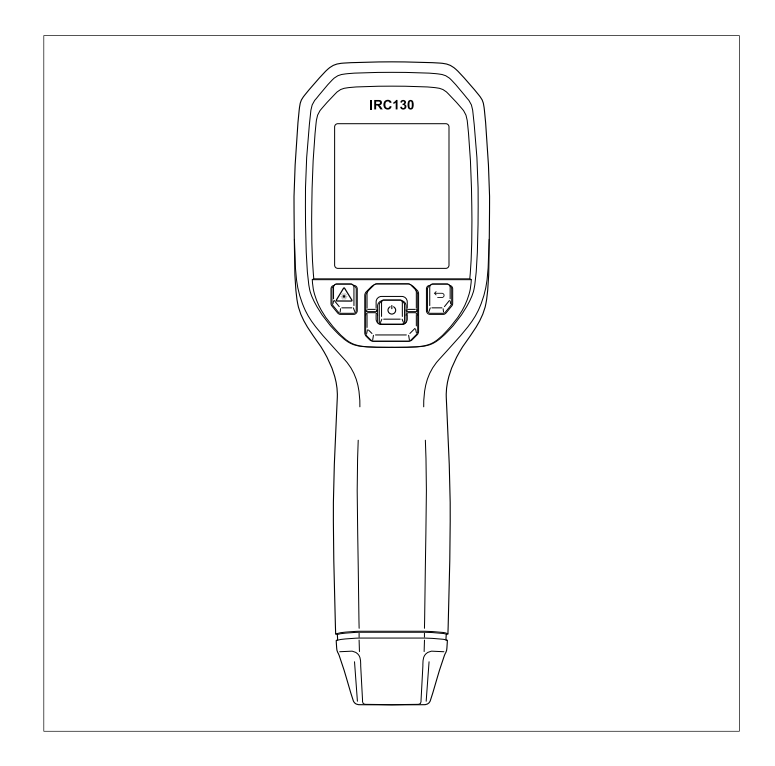

## **Tables des matières**

| 1 | Introdu | iction                                                 | 1  |
|---|---------|--------------------------------------------------------|----|
| 2 | Sécuri  | té                                                     | 2  |
|   | 2.1     | Avertissements de sécurité et mises en garde           | 2  |
| 3 | Descri  | ption                                                  | 3  |
|   | 3.1     | Description du produit                                 | 3  |
|   | 3.2     | Description des boutons de commande                    | 4  |
|   | 3.3     | Description de l'affichage                             | 4  |
| 4 | Foncti  | onnement                                               | 6  |
|   | 4.1     | Mise sous tension du IRC130                            | 6  |
|   | 4.2     | Caméra infrarouge et thermomètre                       | 6  |
|   | 4.3     | Commutateur de température élevée                      | 8  |
|   | 4.4     | Caméra à spectre visible                               | 8  |
|   | 4.5     | Capturer, visualiser, transférer, envoyer et supprimer |    |
|   |         | des images de la caméra                                | 8  |
| 5 | Systèn  | ne de menus de programmation                           | 10 |
|   | 5.1     | Principes de base du système de menus                  | 10 |
|   | 5.2     | Menu principal                                         | 10 |
|   | 5.3     | Sous-menu OPTIONS                                      | 12 |
| 6 | Mises   | à jour du micrologiciel sur site                       | 17 |
|   | 6.1     | Mise à jour du micrologiciel du système                | 17 |
| 7 | Mainte  | nance                                                  | 18 |
|   | 7.1     | Nettovage                                              | 18 |
|   | 7.2     | Considérations relatives à la batterie et entretien    | 18 |
|   | 7.3     | Mise au rebut des déchets électroniques                | 18 |
|   | 7.4     | Réinitialisez l'IRC130                                 | 18 |
| 8 | Spécif  | ications                                               | 20 |
| - | 8.1     | Spécifications d'imagerie et d'optique                 | 20 |
|   | 8.2     | Spécifications du détecteur                            | 20 |
|   | 8.3     | Spécifications de présentation d'image                 | 20 |
|   | 8.4     | Spécifications des mesures                             | 21 |
|   | 8.5     | Spécifications de l'analyse des mesures                | 21 |
|   | 8.6     | Spécifications de configuration                        | 21 |
|   | 8.7     | Spécifications du stockage d'images                    | 22 |
|   | 8.8     | Caméra numérique                                       | 22 |
|   | 8.9     | Spécifications de la lampe torche                      | 22 |
|   |         |                                                        |    |
|   | 8.10    | Specifications du pointeur laser                       | 27 |

9

| 8.11   | Spécifications de l'interface de données         | 23 |
|--------|--------------------------------------------------|----|
| 8.12   | Spécifications de la batterie rechargeable       | 23 |
| 8.13   | Spécifications environnementales                 | 23 |
| 8.14   | Spécifications physiques                         | 24 |
| 8.15   | Équipement inclus                                | 24 |
| Garant | ie et assistance clientèle                       | 25 |
| 9.1    | Garantie de deux ans                             | 25 |
| 9.2    | Services de calibrage et de réparations          | 25 |
| 9.3    | Contactez le service d'assistance à la clientèle | 25 |
|        |                                                  |    |

# Introduction

Le thermomètre IR d'imagerie thermique Extech IRC130 combine la mesure de température sans contact et l'imagerie thermique dans un seul outil de dépannage pour vous aider à trouver rapidement la source des problèmes liés à la chaleur, et à détecter les défauts potentiels lors de la maintenance ou de la réparation.

#### Fonctionnalités

- Caméra infrarouge réelle 80 x 60 pixels (microbolomètre Lepton® avec obturateur intégré)
- Caméra numérique à spectre visible de 2 mégapixels
- La technologie MSX® (Imagerie dynamique multispectrale) réglable permet d'ajouter des détails clés du spectre visible à l'image infrarouge pour améliorer le diagnostic
- Écran LCD couleur TFT facile à lire de 2,4", 320 x 240
- Large plage de températures -20 ~ 650 °C (-4 ~ 1 202 °F)
- Commutateur haute température pour les mesures > 400 °C (752 °F)
- Système de menus de programmation intuitif en plus de 21 langues
- 3 préréglages et 1 option d'émissivité personnalisée
- Lampe torche à LED
- Pointeur laser et réticule à l'écran pour un ciblage facile
- · 4 Go de stockage interne pour la capture d'image
- Connectivité USB-C pour le transfert et le chargement d'images
- Le boîtier IP54 protège de la saleté, de la poussière et de l'huile
- Batterie rechargeable avec minuteur d'arrêt automatique (APO) réglable
- · Support d'accessoires pour trépieds et autres accessoires

#### 2.1 Avertissements de sécurité et mises en garde

#### 

 $\triangle$  Ce symbole, adjacent à un autre symbole, indique que l'utilisateur doit consulter le manuel pour de plus amples informations.

#### 

L'indice de protection IP54 de l'instrument n'est valable que lorsque le volet supérieur (couvrant la prise USB-C) est complètement fermé. N'utilisez pas l'instrument lorsque le volet est ouvert, sauf pendant la charge et l'accès à l'interface PC.

#### 

La mise en œuvre de contrôles, de réglages ou de procédures autres que celles décrites dans ce manuel peuvent conduire à une exposition dangereuse à des rayonnements.

#### 

Faites preuve d'une extrême prudence lorsque le pointeur laser est en marche.

## ATTENTION

Ne dirigez pas le laser vers les yeux et prenez garde à ce qu'il n'atteigne pas les yeux à partir d'une surface réfléchissante.

#### 

N'utilisez pas le laser à proximité de gaz explosifs ou dans d'autres endroits potentiellement explosifs.

## ATTENTION

Reportez-vous à l'étiquette de MISE EN GARDE (ci-dessous) pour obtenir des informations importantes sur la sécurité.

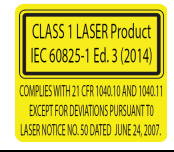

# 3 **Description**

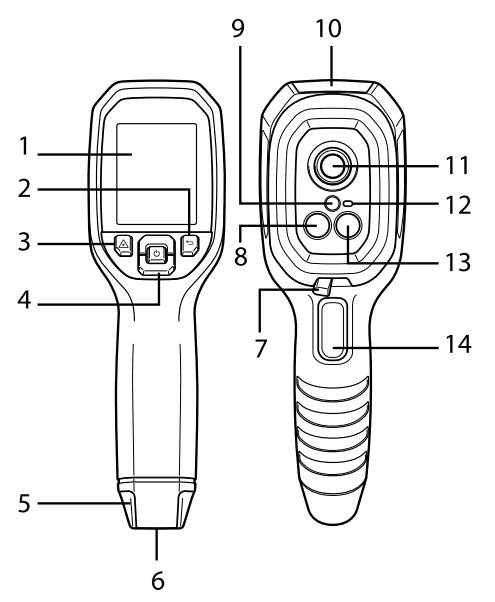

#### 3.1 Description du produit

Figure 3.1 Thermomètre IR d'imagerie thermique - Description

- 1. Zone d'affichage
- 2. Bouton Retour (pour revenir en arrière dans le système de menus)
- 3. Bouton Pointeur laser
- 4. Boutons de navigation Haut/Bas et bouton d'alimentation (pression longue)/Menu (pression courte)
- 5. Fixation pour cordon
- 6. Porte-accessoire
- 7. Commutateur à levier haute température
- 8. Caméra IR Lepton® 80 x 60 pixels
- 9. Pointeur laser avec assistance de ciblage circulaire
- 10. Compartiment de prise USB-C
- 11. Capteur de point thermique
- 12. Lampe de poche (LED)
- 13. Caméra à spectre visible de 2 mégapixels

14. Déclencheur de prise d'image (également utilisé pour quitter le système de menus)

|         | Appuyez longuement sur ce bouton pour mettre l'appareil sous ou hors tension |
|---------|------------------------------------------------------------------------------|
| U       | Appuyez brièvement pour accéder au système de menus                          |
| Ĵ       | Bouton Return (Retour). Permet de revenir à l'écran précédent dans les menus |
| C       | Appuyez sur ce bouton pour faire défiler les menus vers le haut              |
| Ð       | Appuyez sur ce bouton pour faire défiler les menus vers le bas               |
| Â       | Maintenez le bouton enfoncé pour utiliser le pointeur laser                  |
| TRIGGER | Appuyez sur le déclencheur pour capturer l'image de la caméra                |
|         | Appuyez sur le déclencheur pour quitter le système de menus                  |

#### 3.2 Description des boutons de commande

#### 3.3 Description de l'affichage

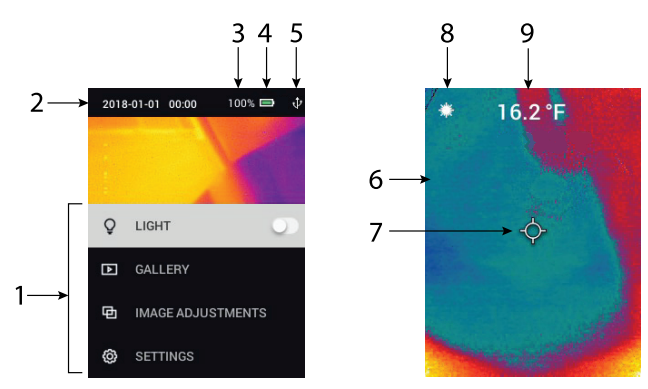

#### Figure 3.2 Écrans du thermomètre IRC130

- 1. Section de menu
- 2. Date et heure
- 3. État de la batterie en pourcentage

- 4. Indicateur d'état de la batterie
- 5. Connexion USB active
- 6. Section images de la caméra
- 7. Réticule du point central
- 8. Pointeur laser actif
- 9. Mesure de température du point central

#### 4.1 Mise sous tension du IRC130

L'IRC130 est alimenté par une batterie rechargeable au lithium. Appuyez longuement sur le bouton d'alimentation (au centre) pour mettre l'unité sous tension ou hors tension. Si l'unité ne s'allume pas, chargez la batterie en la connectant à un chargeur mural CA de 5 V/1 A (non fourni) à l'aide du câble USB-C fourni. La prise USB-C se trouve dans le compartiment situé en haut de l'unité. N'utilisez pas l'IRC130 lorsqu'il est en charge. Lorsque le volet supérieur est fermé, l'unité possède un indice de protection IP54 pour le boîtier. Pour plus d'informations, reportez-vous à la Section 7.2, *Considérations relatives à la batterie et service*.

L'IRC130 est doté d'une fonctionnalité d'arrêt automatique (APO) qui l'éteint automatiquement si aucun bouton n'est pressé dans le délai APO sélectionné. Utilisez le système de menus (sous *Configuration du périphérique*) pour régler le minuteur APO. Pour plus d'informations, reportez-vous à la Section 5 *Menu de programmation*.

#### 4.2 Caméra infrarouge et thermomètre

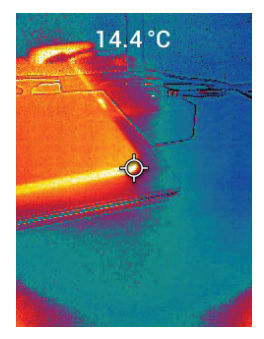

Figure 4.1 Image thermique et visible combinée (MSX®)

1. Appuyez longuement sur le bouton d'alimentation pour mettre l'unité sous tension.

- 2. Si ce n'est pas déjà fait, choisissez le mode thermique plus image visible dans le système de menus (sous Réglages de l'image/Mode de l'image). Vous pouvez régler l'alignement MSX® (Imagerie dynamique multispectrale) dans le menu Mode de l'image (appuyez sur MENU dans l'option d'image MSX® et utilisez les flèches de navigation pour effectuer les réglages ; appuyez sur MENU pour confirmer). Notez que vous pouvez également régler l'alignement directement dans le mode de fonctionnement normal à l'aide des flèches de navigation lors de la visualisation d'une image Thermique plus Visible.
- Pointez la caméra vers la zone de test et balayez la zone voulue. Visualisez l'image de la caméra sur l'écran de l'IRC130.
- 4. Utilisez le pointeur laser pour cibler précisément un point. Appuyez sur le bouton Pointeur laser pour activer le pointeur laser. Le pointeur laser de la caméra comprend un point circulaire indiquant la zone de surveillance de la température, à l'aide de la technologie DOE (éléments optiques diffractifs). Voir la Figure 4.2 ci-dessous pour l'exemple d'image du pointeur laser. Si le faisceau laser n'apparaît pas lorsque vous appuyez sur le bouton, vérifiez que le pointeur laser est activé dans le système de menus (sous *Configuration du périphérique*).
- 5. Lors du ciblage des points de mesure, n'utilisez l'icône de réticule que pour référence, car les erreurs de parallaxe affectent la précision du ciblage. Si le réticule ne s'affiche pas, vérifiez que la fonction Point central (réticule) est activée dans le système de menus (sous *Mesure*).
- 6. La valeur de température affichée représente la mesure du point cible. Voir **Figure 4.1**.
- Le rapport de la distance au point est de 30:1, et la distance cible minimale est de 26 cm (10,2 po).
- 8. Pour effectuer une mesure supérieure à 400°C (752°F), utilisez le Commutateur de température élevée, reportez-vous la Section 4.3 ci-dessous.
- 9. Si une mesure est hors plage, l'écran affiche « OL ».
- 10. Pour régler l'émissivité, utilisez le système de menus (sous Mesure).
- 11. Pour modifier la palette de couleurs d'affichage, utilisez le système de menus (sous *Réglages d'image/Couleurs*).

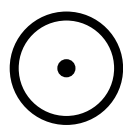

Figure 4.2 Pointeur laser avec bordure circulaire indiquant le point de mesure de la température

4

#### 4.3 Commutateur de température élevée

- 1. Pour accéder au mode haute température, faites glisser le commutateur vers la droite (pour afficher le code couleur rouge).
- 2. Le commutateur se trouve juste en dessous de la zone de l'objectif, audessus du déclencheur de capture d'image.
- 3. Lorsqu'il est engagé, le haut de la plage de température (>400 °C [752 °F]) est accessible.

#### 4.4 Caméra à spectre visible

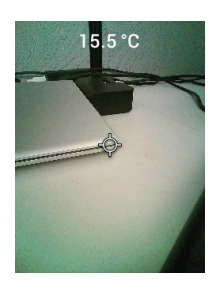

Figure 4.3 Image de la Caméra numérique à spectre visible

- 1. Appuyez longuement sur le bouton d'alimentation pour mettre l'IRC130 sous tension.
- 2. Sélectionnez le mode Image visible dans le système de menus (sous *Réglages de l'image/Mode de l'image*).
- 3. Pointez la caméra vers la zone de test et balayez la zone voulue.
- 4. Visualisez l'image à l'écran, voir la Figure 4.3.

## 4.5 Capturer, visualiser, transférer, envoyer et supprimer des images de la caméra

- 1. Pour capturer une image de caméra dans la mémoire interne de l'IRC130, appuyez sur le déclencheur et relâchez-le. Notez qu'une image ne peut pas être enregistrée si un câble USB est connecté à la caméra.
- 2. Une fois la capture d'image réussie, une visualisation de confirmation s'affiche brièvement avec le nom de fichier de l'image.
- Pour visualiser les images sur l'écran de l'IRC130, accédez au mode Galerie dans le menu principal. Dans la Galerie, faites défiler les images enregistrées à l'aide des flèches de navigation et ouvrez une image à l'aide du bouton MENU.

4

- 4. Pour supprimer des images, sélectionnez la commande SUPPRIMER ou SUPPRIMER TOUS LES FICHIERS pour respectivement effacer l'image sélectionnée ou effacer toutes les images stockées. Sélectionnez ANNU-LER pour quitter le menu sans apporter de modifications.
- 5. Pour transférer des images sur un PC, connectez l'unité à un PC à l'aide du câble USB-C fourni. La prise USB se trouve sur le dessus de l'unité, sous le volet. Une fois connectée à un PC, l'IRC130 s'utilise comme n'importe quel périphérique de stockage externe. Remarque : L'appareil n'est pas entièrement compatible avec MacOS. Veuillez ne pas formater la mémoire interne via MacOS

# Système de menus de programmation

#### 5.1 Principes de base du système de menus

Appuyez brièvement sur le bouton MENU pour accéder au système de menus. Utilisez le bouton MENU pour activer ou désactiver les options, utilisez le bouton Retour pour revenir à l'écran précédent et utilisez les flèches de navigation pour faire défiler les menus. Aussi, le bouton MENU sert parfois à confirmer les options. Utilisez le déclencheur pour quitter le système de menus.

#### 5.2 Menu principal

 GALLERY : Appuyez sur MENU pour accéder aux images enregistrées. Utilisez les flèches de navigation pour faire défiler les images enregistrées et le bouton MENU pour ouvrir une image. Sur une image ouverte, appuyez sur MENU pour afficher le menu ANNULER/SUPPRIMER/SUPPRI-MER TOUS LES FICHIERS.

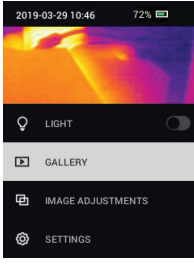

• LIGHT : Appuyez brièvement sur MENU pour allumer ou éteindre la lampe torche.

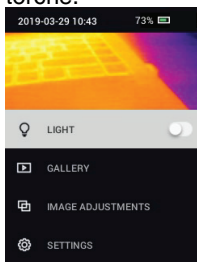

 RÉGLAGES DE L'IMAGE : Appuyez sur MENU pour accéder aux MODES DE L'IMAGE (comprenant l'alignement MSX®) et aux COULEURS, voir cidessous :  Modes de l'image : Appuyez sur MENU dans le menu MODES DE L'IMAGE et utilisez les flèches de navigation pour sélectionner IMAGE VI-SIBLE ou IMAGE THERMIQUE PLUS VISIBLE (MSX®).

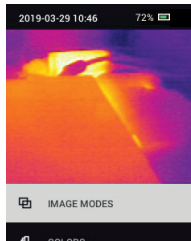

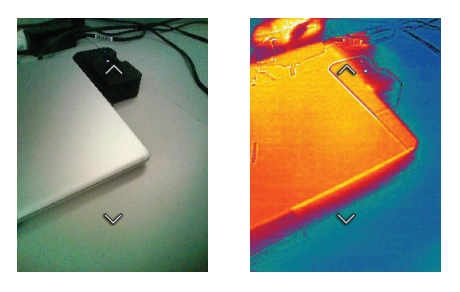

2. Alignement MSX® : Ajustez l'alignement (de manière à aligner avec précision l'image thermique et l'image visible) comme suit : Lorsque vous affichez l'écran IMAGE THERMIQUE PLUS VISIBLE dans le menu, appuyez sur MENU pour accéder à l'écran de réglage MSX®, puis utilisez les flèches de navigation pour régler l'alignement. Appuyez sur MENU pour confirmer. Notez que vous pouvez également régler l'alignement directement dans le mode de fonctionnement normal à l'aide des flèches de navigation lors de la visualisation d'une image Thermique plus Visible.

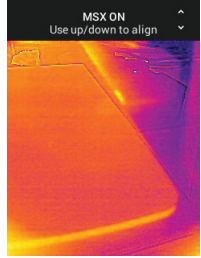

 Couleurs : Appuyez sur MENU dans le menu Couleurs et utilisez les flèches de navigation pour sélectionner une palette de couleurs : Fer, arcen-ciel, blanc chaud, noir chaud, arctique ou lave. Appuyez sur MENU pour confirmer la sélection.

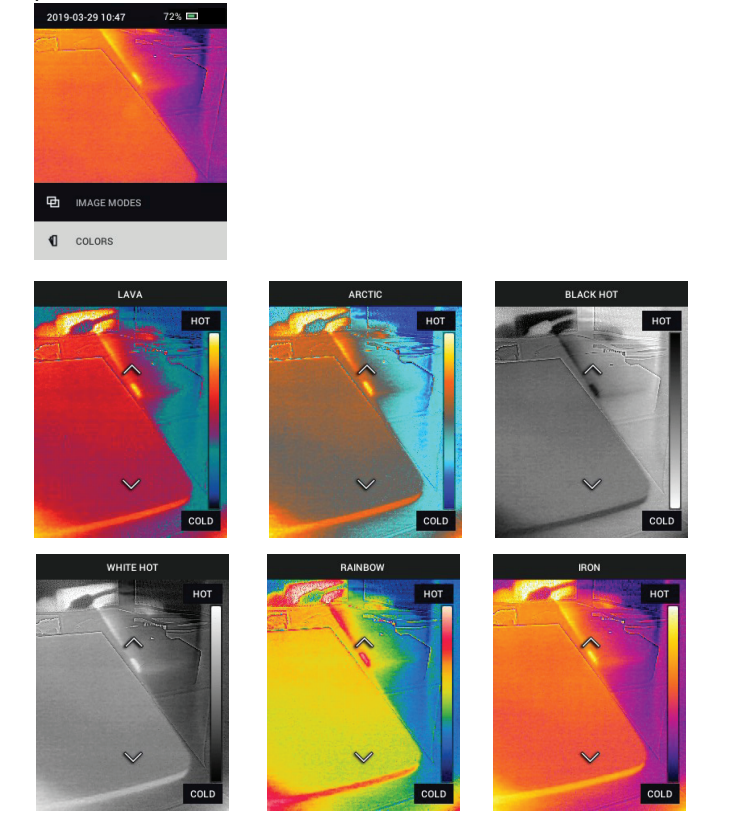

• SETTINGS : Appuyez sur MENU pour accéder au sous-menu Options (voir ci-dessous) :

#### 5.3 Sous-menu OPTIONS

MEASUREMENT

 Point central : Appuyez sur MENU pour activer/désactiver le réticule de l'écran. Le réticule ne doit être utilisé qu'à titre de référence afin d'identifier le point mesuré pour la température. Pour un ciblage plus précis, utilisez le Pointeur laser.

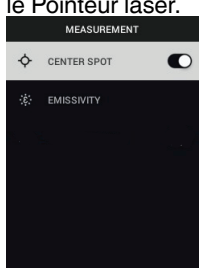

2. Émissivité : Appuyez sur MENU pour ouvrir l'utilitaire de réglage de l'émissivité. Utilisez les flèches de navigation pour faire défiler les préréglages (0,95, 0,80 et 0,60) et utilisez le bouton MENU pour sélectionner un préréglage. Choisissez l'utilitaire Valeur personnalisée (dernière sélection de la liste) pour sélectionner une valeur d'émissivité spécifique. Lorsque l'option Valeur personnalisée est sélectionnée, appuyez sur MENU, puis utilisez les flèches de navigation pour sélectionner la valeur d'émissivité. Appuyez sur MENU pour confirmer.

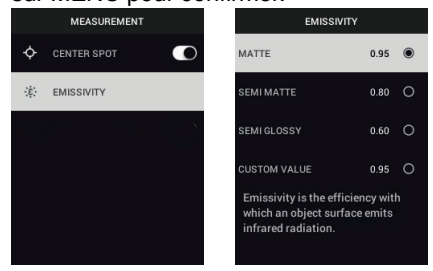

• OPTIONS DE L'APPAREIL

 Laser : Appuyez sur MENU pour activer/désactiver le Pointeur laser. Lorsque cette option est activée, vous pouvez utiliser le bouton Pointeur laser pour activer le pointeur laser. Utilisez le Pointeur laser pour un ciblage précis des points de mesure.

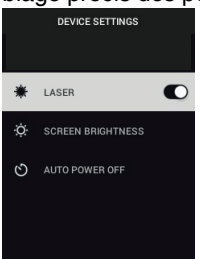

2. Luminosité de l'écran : Utilisez les flèches de navigation pour sélectionner l'intensité d'affichage souhaitée (BASSE, MOYENNE ou ÉLEVÉE).

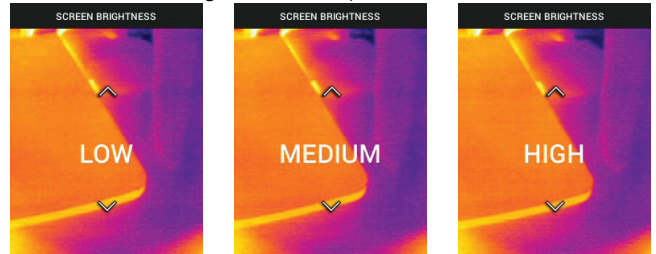

 Arrêt automatique (APO) : Utilisez les flèches de navigation pour faire défiler et appuyez sur MENU pour sélectionner le délai APO souhaité (5/15/ 30 minutes). Réglez sur « jamais » pour désactiver APO.

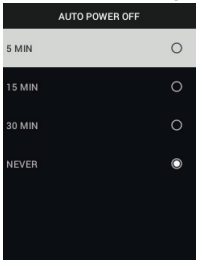

• OPTIONS GÉNÉRALES

1. Unité de température : Utilisez les flèches de navigation et le bouton ME-

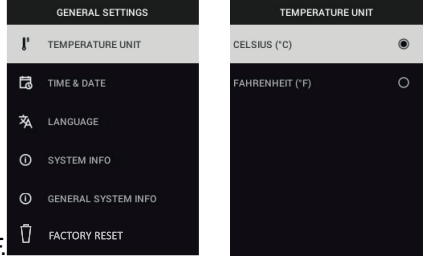

NU pour sélectionner °C ou °F.

2. Date & Heure : Utilisez les flèches de navigation pour faire défiler et appuyez sur MENU pour régler l'heure, la date, le format de l'heure et le format de la date.

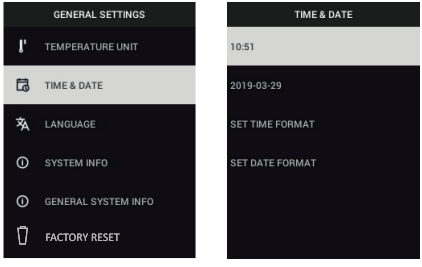

3. Langue : Utilisez les flèches de navigation pour faire défiler et appuyez sur MENU pour choisir une langue.

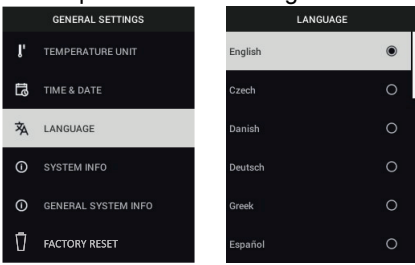

 Infos système : Faites défiler jusqu'à la rubrique souhaitée : Numéro du Modèle, Numéro de série, niveau du Logiciel, Révision, état de la Batterie (%) et capacité de Stockage interne restante.

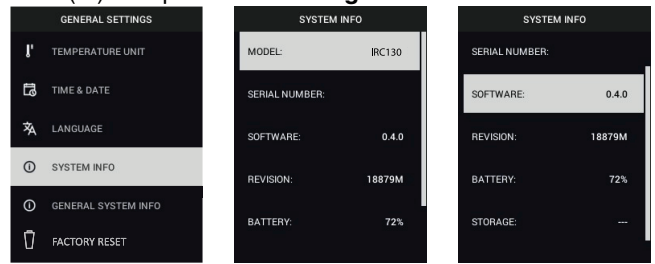

 INFORMATIONS GÉNÉRALES SUR LE SYSTÈME : Appuyez sur MENU pour afficher les informations de conformité.

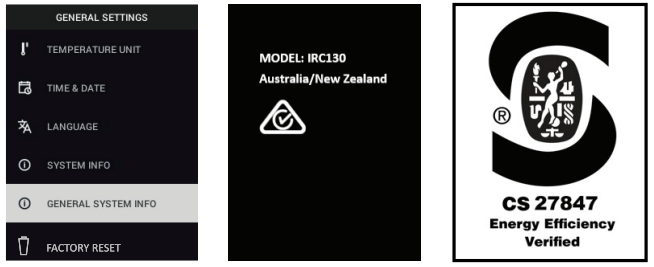

 RÉINITIALISATION DES PARAMÈTRES D'USINE : Suivez les indications à l'écran pour rétablir les paramètres utilisateur par défaut.

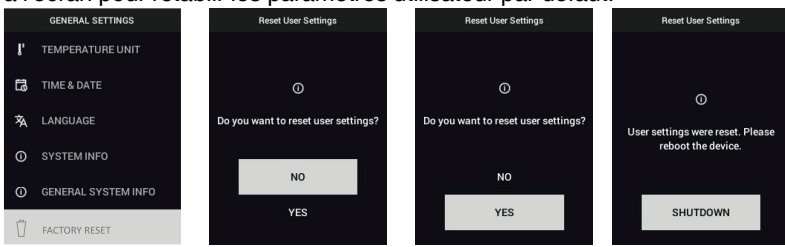

Mises à jour du micrologiciel sur site

L'IRC130 comprend un port USB-C dans le compartiment supérieur. Le port USB permet à l'utilisateur de mettre à jour le micrologiciel du système en téléchargeant d'abord un fichier de mise à jour depuis le site Web de FLIR, puis en connectant l'unité à un PC (à l'aide du câble USB-C fourni) pour copier le fichier. Les mises à jour du micrologiciel sont disponibles sur https://support.flir.com.

## REMARQUE

6

L'IRC130 n'est pas entièrement compatible avec les câbles USB-C vers USB-C. Utilisez uniquement des câbles USB-C vers USB-A. Le câble fourni est USB-C vers USB-A.

Pour mettre à jour le micrologiciel, vous aurez besoin des éléments suivants :

- Un accès au site Web où se trouve le fichier de mise à jour : <u>https://support</u>. <u>flir.com</u>
- L'unité IRC130 à mettre à jour
- Le fichier de mise à jour. Reportez-vous aux étapes des sections suivantes :

#### 6.1 Mise à jour du micrologiciel du système

- 1. Rendez-vous sur <u>https://support.flir.com</u> pour obtenir un fichier de mise à jour du micrologiciel.
- 2. Sélectionnez l'onglet « Téléchargements », puis sélectionnez « Logiciels et micrologiciel »
- 3. Recherchez « IRC130 ».
- 4. Sélectionnez et téléchargez le fichier de mise à jour du micrologiciel sur votre PC.
- 5. Allumez l'IRC130, puis connectez-la au PC via un câble USB-C (le port USB-C se trouve dans le compartiment supérieur).
- 6. Copiez le fichier de mise à jour du micrologiciel dans le répertoire racine de l'IRC130.
- 7. Éjectez le lecteur IRC130 du PC.
- 8. Débranchez le câble USB du port USB du PC et du IRC130.
- 9. Suivez les instructions sur l'écran du IRC130 pour terminer la mise à jour.

#### 7.1 Nettoyage

Essuyez le boîtier à l'aide d'un chiffon humide si nécessaire. N'utilisez pas d'abrasifs ou de solvants. Nettoyez les lentilles avec un produit de nettoyage de haute qualité.

#### 7.2 Considérations relatives à la batterie et entretien

La batterie rechargeable au lithium ne peut pas être entretenue par l'utilisateur. Pour plus d'informations sur l'entretien : <u>https://support.flir.com</u>.

Pour de meilleurs résultats, chargez la batterie immédiatement après avoir constaté une indication de batterie faible à l'aide du câble USB-C fourni (avec un chargeur secteur non fourni). Le chargeur mural doit avoir une capacité nominale d'au moins 5 V/1 A. Si la batterie est complètement déchargée, l'écran de charge peut mettre jusqu'à 2~3 heures avant de s'afficher après avoir connecté un chargeur secteur ; une charge complète (100 %) dure 6 heures, une charge à 90 % nécessite 4 heures. Il n'est pas recommandé de charger l'appareil via le port USB d'un PC.

Si l'unité n'est pas utilisée pendant une longue période (> 3 mois), elle doit être chargée à au moins 70 %, puis stockée à température ambiante et rechargée tous les 6 mois. Le non-respect de cette consigne peut endommager la batterie et donc précipiter son entretien.

#### 7.3 Mise au rebut des déchets électroniques

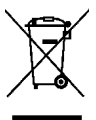

**Mise au rebut :** Ne pas jeter cet appareil avec les déchets ménagers. L'utilisateur est tenu de ramener les appareils en fin de vie dans un site de collecte des déchets spécifiquement consacré aux équipements électriques et électroniques.

#### 7.4 Réinitialisez l'IRC130

Si l'écran de la caméra se fige ou si l'unité cesse de fonctionner normalement, maintenez les boutons haut et bas enfoncés pendant au moins 10 secondes. Relâchez les boutons lorsque l'unité s'éteint. Une fois l'unité éteinte, rallumezla pour reprendre l'utilisation. Aucune donnée ne sera perdue lors de la 7

réinitialisation de l'unité. Si le problème persiste, contactez-nous pour obtenir de l'aide.

#### 8.1 Spécifications d'imagerie et d'optique

| Résolution IR                     | 80 x 60 pixels                                                          |
|-----------------------------------|-------------------------------------------------------------------------|
| Traitement de l'image numérique   | Inclus :                                                                |
| Sensibilité thermique /NETD       | < 70 mK                                                                 |
| Champ de vision (FOV)             | 51° x 66 (H x L)°                                                       |
| Distance minimale de focalisation | 0,3 m (0,89 ft)                                                         |
| Rapport de la distance au point   | 30:1                                                                    |
| Fonctionnement à double plage     | Plage 1 : < 400 °C (752 °F)                                             |
|                                   | Plage 2 : > 400 °C (752 °F)                                             |
|                                   | Pour la plage 2, le commutateur haute tem-<br>pérature doit être engagé |
| Mise au point                     | Fixe                                                                    |
| Fréquence des images              | 8,7 Hz                                                                  |

#### 8.2 Spécifications du détecteur

| Matrice à plan focal /Plage de réponse spectrale | Microbolomètre non refroidi /7,5 ~ 14 μm |
|--------------------------------------------------|------------------------------------------|
| Pas du détecteur                                 | 12 μm                                    |

#### 8.3 Spécifications de présentation d'image

| Résolution d'affichage  | 320 x 240 pixels                                                          |
|-------------------------|---------------------------------------------------------------------------|
| Taille d'écran          | 2,4 po (portrait)                                                         |
| Angle de vue            | 80°                                                                       |
| Profondeur des couleurs | 24 bits                                                                   |
| Ratio de l'image        | 4:3                                                                       |
| Type d'écran            | Technologie TFT                                                           |
| Réglage de l'image      | Automatique                                                               |
| Modes de l'image        | Modes MSX® thermique (Multi-Spectral Dynamic Imaging) et Spectre visible. |

| Plage de températures de l'objet                                 | -25 °C ~ 650 °C (-13 °F ~ 1 202°F)                                                                                                    |
|------------------------------------------------------------------|----------------------------------------------------------------------------------------------------|
| Précision à température ambiante : 15 °C ~ 35 °C (59 °F ~ 95 °F) | -25 °C ~ 0 °C (-13 °F ~ 32 °F) : ±3,0 °C<br>(7,0 °F)                                                                                                    |
|                                                                  | 0 °C ~ 50 °C (32 °F ~ 122 °F) : $\pm 2,5$ °C ou<br>$\pm 2,5$ % ( $\pm 5,0$ °F ou $\pm 2,5$ %) selon la valeur<br>la plus élevée                                                                          |
|                                                                  | 50 °C ~ 100 °C (122 °F ~ 212 °F) : ±1,5 °C ou ±1,5 % (±3,0 °F ou ±1,5 %), selon la valeur la plus élevée                                                                                                 |
|                                                                  | $100 \ ^{\circ}C \sim 500 \ ^{\circ}C (213 \ ^{\circ}F \sim 932 \ ^{\circ}F) : \pm 2,5 \ ^{\circ}C$<br>ou ±2,5 % (±6,0 $^{\circ}F$ ou ±2,5 %), selon la va-<br>leur la plus élevée                       |
|                                                                  | $500 \ ^{\circ}C \sim 650 \ ^{\circ}C (933 \ ^{\circ}F \sim 1 \ 202 \ ^{\circ}F) :$<br>±3,0 $^{\circ}C \ ou \ \pm3,0 \ \% (\pm7,0 \ ^{\circ}F \ ou \ \pm3,0 \ \%)$ , se-<br>lon la valeur la plus élevée |
| Résolution de température IR                                     | 0,1 °C (0,2 °F)                                                                                                    |
| Répétabilité de la mesure                                        | ±1 % de mesure ou ±1 °C (2 °F), (selon la valeur la plus élevée)                                                                                                    |
| Temps de réponse                                                 | 150 ms                                                                                                    |
| Mesure du thermomètre IR                                         | Numérisation en continu                                                                                                    |
| Distance minimale de mesure                                      | 0,26 m (0,85 ft)                                                                                                    |

#### 8.4 Spécifications des mesures

#### 8.5 Spécifications de l'analyse des mesures

| Point de mesure                   | Point central (réticule) ; programmable AC-<br>TIVÉ/DÉSACTIVÉ |
|-----------------------------------|---------------------------------------------------------------|
| Palettes d'affichage des couleurs | Fer, arc-en-ciel, blanc chaud, noir chaud, arctique et lave   |

### 8.6 Spécifications de configuration

| Commandes de configuration | Adaptation locale (unités, langue, date et heure)                     |
|----------------------------|-----------------------------------------------------------------------|
| Réglage de l'émissivité    | 3 préréglages plus un utilitaire de réglage personnalisé (0,1 ~ 0,99) |

| Langues                         | Français, allemand, anglais, chinois simpli-<br>fié, chinois traditionnel, coréen, danois, es-<br>pagnol, finnois, grec, hongrois, italien,<br>japonais, néerlandais, norvégien, polonais,<br>portugais, russe, suédois, tchèque, turc |
|---------------------------------|----------------------------------------------------------------------------------------------------|
| Mises à niveau du micrologiciel | Gérables par l'utilisateur (instructions inclu-<br>ses dans ce manuel d'utilisation)                                                                                                    |

#### 8.7 Spécifications du stockage d'images

| Support de stockage           | eMMC 4 Go                                                    |
|-------------------------------|--------------------------------------------------------------|
| Capacité de stockage d'images | 50 000 images                                                |
| Format de fichier d'image     | JPEG avec balise de métadonnées de tem-<br>pérature du point |

#### 8.8 Caméra numérique

| Résolution            | 2M pixels                            |
|-----------------------|--------------------------------------|
| Mise au point         | Fixe                                 |
| Champ de vision (FOV) | 71° x 56° (s'adapte à l'objectif IR) |

#### 8.9 Spécifications de la lampe torche

| Type de lampe torche | LED brillante |
|----------------------|---------------|
| CCT LED              | 6 500° K      |
| CRI LED              | 70            |
| Angle du faisceau    | ±20°          |
| Puissance nominale   | 0,5 W         |
| Puissance lumineuse  | 100 lumens    |

#### 8.10 Spécifications du pointeur laser

| Type de laser   | DOE (Éléments optiques diffractifs)                       |
|-----------------|-----------------------------------------------------------|
| Fonction laser  | Indique la taille de la zone de mesure (cible circulaire) |
| Classe du laser | Classe I                                                  |

| 8.11 | Spécifications | de l'interface | de données |
|------|----------------|----------------|------------|
|------|----------------|----------------|------------|

| Interface    | USB                                                                                                    |
|--------------|----------------------------------------------------------------------------------------------------|
| Type USB     | USB-C pour le transfert de données et le<br>chargement de la batterie                                           |
|              | Non compatible à 100 % avec les câbles<br>USB-C vers USB-C. Utilisez uniquement<br>des câbles USB-C vers USB-A. |
| USB standard | USB 2.0 grande vitesse                                                                                          |

### 8.12 Spécifications de la batterie rechargeable

| Type de batterie                       | Lithium-ion rechargeable                               |
|----------------------------------------|--------------------------------------------------------|
| Tension de la batterie                 | 3,6 V                                                  |
| Durée de fonctionnement de la batterie | 5 heures de numérisation (à luminosité moyenne)        |
|                                        | 4,5 heures avec le laser activé (à luminosité moyenne) |
| Autonomie de la charge de batterie     | 30 jours minimum                                       |
| Système de rechargement                | La batterie est chargée dans l'IRC130                  |
| Temps de chargement                    | 4 heures pour 90 %, 6 heures pour 100 $\%$             |
| Gestion de l'alimentation              | APO réglable 5/15/30 minutes. Peut être<br>désactivé.  |

#### 8.13 Spécifications environnementales

| Altitude                           | 2 000 m (6 562 ft)                                                  |
|------------------------------------|---------------------------------------------------------------------|
| Degré de pollution                 | 2                                                                   |
| Température de service             | -10 °C ~ 45 °C (14 °F ~ 113 °F)                                     |
| Température de stockage            | -30 °C ~ 55 °C (-22 °F ~ 131 °F)                                    |
| Humidité (utilisation et stockage) | 0 ~ 90 % d'humidité relative (HR) 0 °C ~<br>37 °C (32 °C ~ 98,6 °F) |
|                                    | 0 ~ 65 % HR 37 ℃ ~ 45 ℃ (98,6 ℃ ~<br>113 ℉)                         |
|                                    | 0 ~ 45 % HR 45 ℃ ~ 55 ℃ (113 ℃ ~<br>131 ℉)                          |

| EMC                       | EN 61000-6-3                                         |
|---------------------------|------------------------------------------------------|
|                           | EN 61000-6-2                                         |
|                           | FCC 47 CFR Partie 15 Classe B                        |
| Champs magnétiques        | EN 61000-4-8 Classe 3                                |
| Boîtier                   | IP54 (CEI 60529)                                     |
| Chocs                     | 25 g (CEI 60068–2-27)                                |
| Vibration                 | 2 g (CEI 60068–2-6)                                  |
| Chute                     | Conçue pour 2 m (6,56 pieds)                         |
| Sécurité                  | CE/CB/EN61010/UL                                     |
| Sécurité environnementale | Règlement CE 1907/2006 REACH                         |
|                           | RoHS 2 Directive 2011/65/EC                          |
|                           | Directive 2012/19/UE DEEE                            |
|                           | Directive laser JIS C 6802:2011                      |
|                           | Directive laser de classe I CEI 60825-1              |
|                           | Directive laser de la FDA                            |
| Exigences d'humidité      | CEI 60068–2–30 pour le fonctionnement et le stockage |

#### 8.14 Spécifications physiques

| Poids                  | 0,39 kg (13,9 oz)                     |
|------------------------|---------------------------------------|
| Dimensions (L x I x H) | 210 x 64 x 81 mm (8,3 x 2,5 x 3,2 po) |
| Porte-accessoire       | UNC 1⁄4"-20                           |

### 8.15 Équipement inclus

| Équipement standard IRC130, câble USB-C, o<br>gle, étui | , démarrage rapide imprimé, san- |
|---------------------------------------------------------|----------------------------------|
|---------------------------------------------------------|----------------------------------|

# Garantie et assistance clientèle

#### 9.1 Garantie de deux ans

**FLIR Systems, Inc. garantit que cet instrument de la marque Extech** est exempt de défauts de pièces et de fabrication pendant **deux ans** à compter de la date d'expédition (une garantie limitée de six mois s'applique aux capteurs et aux câbles). Le texte intégral de la garantie est disponible à l'adresse <u>https://www.extech.com/warranty.</u>

#### 9.2 Services de calibrage et de réparations

FLIR Systems, Inc. propose des services de calibrage et de réparations pour les produits de la marque Extech que nous vendons. Nous proposons un calibrage traçable NIST pour la plupart de nos produits. Veuillez nous contacter pour de plus amples informations sur la disponibilité des services de calibrage et de réparations. Veuillez vous reporter aux coordonnées cidessous. Un calibrage doit être effectué chaque année pour vérifier les performances et la précision de l'appareil. Les spécifications du produit sont sujettes à modifications sans préavis. Veuillez visiter notre site Web pour obtenir les informations les plus récentes sur nos produits :<u>www.extech.com</u>.

#### 9.3 Contactez le service d'assistance à la clientèle

Numéros de téléphone du service d'assistance à la clientèle :

États-Unis (866) 477-3687

International +1 (603) 324-7800

#### Adresse électronique pour Calibrage, Réparations et Retour de produits : repair@extech.com

#### Assistance technique : https://support.flir.com

Siège social: FLIR Systems, Inc., 27700 SW Parkway Ave., Wilsonville, OR 97070 États-Unis

opyright © FLIR Systems, Inc.

Tous droits réservés, y compris le droit de reproduction de tout ou partie et sous quelque forme que ce soit.

www.extech.com